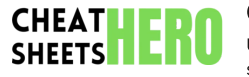

Unlock maximum productivity in Quip with this handy cheat sheet covering essential keyboard shortcuts, formatting tricks, collaboration tips, and smart workflows.

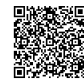

## **General Shortcuts & Navigation**

## **General Actions**

| Cmd/Ctrl + N         | Create a New Document or Spreadsheet     |
|----------------------|------------------------------------------|
| Cmd/Ctrl + P         | Print the current document               |
| Cmd/Ctrl + F         | Find in the current document             |
| Esc                  | Exit full-screen or close pop-up windows |
| Cmd/Ctrl + Z         | Undo last action                         |
| Cmd/Ctrl + Shift + Z | Redo last action                         |
| Cmd/Ctrl + /         | Show/Hide Keyboard Shortcuts modal       |
| Cmd/Ctrl + Shift + C | Copy link to the current document        |
| Cmd/Ctrl + K         | Open Document or Folder search           |

#### Navigation Shortcuts

| Cmd/Ctrl + G           | Go to Inbox                      |
|------------------------|----------------------------------|
| Cmd/Ctrl + Shift + G   | Go to Sent Items                 |
| Cmd/Ctrl + [           | Go back in history               |
| Cmd/Ctrl + ]           | Go forward in history            |
| Cmd/Ctrl + Up Arrow    | Go to the top of the document    |
| Cmd/Ctrl + Down Arrow  | Go to the bottom of the document |
| Cmd/Ctrl + Shift + K   | Open Recent Documents            |
| Tab (in lists)         | Indent list item                 |
| Shift + Tab (in lists) | Outdent list item                |

Getting Help

| Use (Cmd/Ctrl + /) to quickly access the built-in list of keyboard shortcuts.      |
|------------------------------------------------------------------------------------|
| Quip's help center provides extensive documentation and guides.                    |
| For specific feature questions, check the "Help" menu within the Quip application. |
|                                                                                    |

# **Editing & Formatting**

#### Text Formatting

| Cmd/Ctrl + B         | Bold text                                                |
|----------------------|----------------------------------------------------------|
| Cmd/Ctrl + I         | Italicize text                                           |
| Cmd/Ctrl + U         | <u>Underline</u> text                                    |
| Cmd/Ctrl + Shift + X | Strikethrough text                                       |
| Cmd/Ctrl + \         | Clear formatting (bold, italic, etc.)                    |
| `Text`               | Inline code formatting                                   |
|                      | Start a multi-line code block (type ``` and press Enter) |
| > Quote              | Start a quote block (type > and space)                   |
|                      | Insert a horizontal rule (type — and press Enter)        |

#### Headings & Lists

| Cmd/Ctrl + Opt/Alt + 1-6 | Apply Heading Style 1-6                                           |
|--------------------------|-------------------------------------------------------------------|
| Cmd/Ctrl + Opt/Alt + 0   | Apply Normal Paragraph Style                                      |
| * or - or +              | Start a bulleted list (type character and space)                  |
| 1. or a. or i.           | Start a numbered list (type character(s) and space)               |
| []                       | Start a checklist (type [] and space)                             |
| Cmd/Ctrl + Shift + L     | Toggle between different list types (bullet, numbered, checklist) |
| Cmd/Ctrl + Enter         | Complete a checklist item (when cursor is on the line)            |
| Shift + Enter            | Insert a soft line break (new line without new paragraph)         |
| Enter                    | Insert a new paragraph or new list item                           |

## Inserting Elements

| @                   | Mention a person, document, or folder                                |
|---------------------|----------------------------------------------------------------------|
| //                  | Insert a date (e.g., //today , //tomorrow , //2023-12-31 )           |
| ++                  | Insert an image (paste or select file)                               |
|                     | Insert a Salesforce record link                                      |
| \$\$                | Insert a mathematical formula (using LaTeX syntax)                   |
| mermaid             | Insert a Mermaid diagram block (type mermaid) and hit Enter)         |
| Video URL           | Paste a URL for YouTube, Vimeo, etc. on a new line to embed a video. |
| Link (any URL)      | Paste any URL on a new line to create a smart link preview.          |
| Type "@" and search | Insert various elements like Live Apps, images, files, etc.          |

## **Collaboration Features**

#### Comments & Conversation

| Select text                       | Select any text to reveal the comment bubble for inline commenting.         |
|-----------------------------------|-----------------------------------------------------------------------------|
| Cmd/Ctrl + Shift + M              | Add a comment on the currently selected text or line.                       |
| Cmd/Ctrl + Enter (in comment box) | Submit your comment or reply.                                               |
| Hover over comment bubble         | View the comment thread associated with that text.                          |
| Click comment bubble              | Expand the comment thread in the sidebar.                                   |
| Click "Resolve Thread"            | Mark a comment thread as resolved (UI action).                              |
| @person or @document              | Mention users or link to other documents within comments to notify them.    |
| Email address or Phone #          | Type an email or phone number in a comment to share the document instantly. |
| Highlighting                      | Text highlighted in blue indicates a comment thread exists on that text.    |

## Sharing & Permissions

| Click the <b>Share</b> button in the top right corner of any document.                                                                                                    |
|----------------------------------------------------------------------------------------------------|
| Share with individuals or groups by typing their name, email, or group name.                                                                                                    |
| <ul> <li>Choose permission levels:</li> <li>Read-only: Can view the document.</li> <li>Edit: Can view and edit the document.</li> <li>Owner: Has full control, including managing permissions and deleting.</li> </ul> |
| You can share a read-only link externally with anyone, even if they don't have Quip (for public documents).                                                                                                    |
| Manage permissions for existing shared users or groups from the Share menu.                                                                                                    |
| Move documents between shared folders to adjust access based on folder permissions.                                                                                                    |
| Admins can manage organization-wide sharing settings.                                                                                                    |
|                                                                                                    |

## **Productivity Boosters**

#### Tasks & Workflow

Create a task list item

Type [] followed by a space and your task description.

| Assign a task      | Type 🜘 within or after a task and select the user.                                                      |
|--------------------|----------------------------------------------------------------------------------------------------|
| Set a due date     | Type // within or after a task and select or type the date (e.g., //next monday , //2024-01-01 ).       |
| Mark task complete | Click the checkbox [] or place your cursor on the task line and press Cmd/Ctrl + Enter.                 |
| Filter task lists  | Use the filter options at the top of the task list section to show/hide completed, assigned tasks, etc. |
| Tasks in Inbox     | Tasks assigned to you appear in your Quip Inbox.                                                        |
| Section Tasks      | Create tasks within specific sections of a document using the @ menu and selecting 'Task'.              |

#### Templates & Live Apps

Using Templates: Access templates when creating a new document (Cmd/Ctrl + N) or by clicking the + button in a folder and selecting "New from Template".

Creating Custom Templates: Save any document as a template via the Document menu (...) -> "Advanced" -> "Save as Template".

Templates enforce consistency for recurring documents like meeting notes, project plans, or reports.

Live Apps: Live Apps add interactive functionality.

Type (@) and search for apps like Calendar, Poll, Project Tracker, Salesforce Record, etc.

Live Apps allow real-time collaboration on structured data or interactive content within documents.

Salesforce Record Live App allows viewing and editing Salesforce data directly in Quip.

#### Integration & Offline Access

Salesforce: Deep integration allows linking Salesforce records, reports, and lists directly into Quip documents using () or the -- shortcut. Edits in Quip can update Salesforce data.

Slack: Quip integrates with Slack for notifications about document activity and sharing. You can create new Quip documents directly from Slack.

Other Integrations: Quip integrates with various other services like Jira, Zoom, etc. Check the 🔞 menu or Quip settings for available integrations.

Offline Access: Quip syncs your recent and starred documents for offline access automatically.

You can edit documents offline. Changes are saved locally and automatically synced when you reconnect to the internet.

Ensure you open or star documents you know you'll need offline beforehand to ensure they are synced.